## 2020 Winter Session Changing Grading Option of Liberal Education Courses

## 1. Schedule and Method

| Classification | Content                                                                                            |  |  |  |  |  |  |
|----------------|----------------------------------------------------------------------------------------------------|--|--|--|--|--|--|
| Period         | Dec 21 2020 $\sim$ Jan 7 2021 (Mon $\sim$ Thu) (First date of classes $\sim$ 1/2 of Class Days)    |  |  |  |  |  |  |
| Method         | mySNU > Information Systems of SNU > Class/Grade > Class > Change Letter Grade to S/U Grade > Save |  |  |  |  |  |  |

## 2. How to Change Grading Option (A-F to S/U)

- 1 Login portal mySNU(<u>http://my.snu.ac.kr</u>)
- 2 Student Service  $\rangle$  Class/Grade  $\rangle$  Class  $\rangle$  Change Letter Grade to S/U Grade
- 3 Select Semester  $\rangle$  Click Search
  - Course registration list will show course(s) available for changing grading option.
- ④ Select Grade Evaluation Method(After) > Save

Students can change grading options multiple times during grading option change period.
(Deadline: Jan 7 2021)

However, once the period is over, changes in grading option is no longer available.

| > mySNU 서울대학교 포털<br>서울대학교 학사정부시스템                         |                          |                                        |                                  |                   | Academic/R                | Research Affairs W | ebmail eTL Inform  | ation Plaza SNU Si      | upport | 포털 바로가기 🛛 Logout |
|-----------------------------------------------------------|--------------------------|----------------------------------------|----------------------------------|-------------------|---------------------------|--------------------|--------------------|-------------------------|--------|------------------|
| Information Systems of SNU                                | My Info Tuition          | Class/Grade Scholarship                | Change Student Status Graduation | Authentication Ca | ampus Life Int'l Exchange | Get Certificates   | Student Residence  | Halls                   |        | KOREAN Site Map  |
|                                                           | Student Service > Cla    | ass/Grade > Class > Change Letter Grad | e to S/U Grade                   |                   |                           |                    |                    |                         |        |                  |
|                                                           | Change t                 | the Grade Evaluati                     | ng Method 🕕 📢 🕬                  |                   |                           |                    |                    |                         |        |                  |
| College Student 👻                                         | a seconda en a           |                                        |                                  |                   |                           |                    |                    |                         |        |                  |
| Sparch Monu                                               |                          | Year 2020                              | Semester Winter Semes            | ster 👻            | Search                    |                    |                    |                         |        |                  |
| Mulafa                                                    |                          |                                        |                                  |                   |                           |                    |                    |                         |        |                  |
| Tuition                                                   | Course Registration List |                                        |                                  |                   |                           |                    |                    |                         |        | 🗎 Save           |
| Class/Grade                                               | Crs. No.                 |                                        | Course Name                      |                   | After                     | Grade Evaluation   | Method Course Ty e |                         | Grades | Instructor       |
| Class                                                     |                          |                                        |                                  |                   | Aite                      |                    | Delore             | Subject fo              |        |                  |
| • My Courses                                              | 051.026                  | Beginner's Table Tennis                |                                  |                   | s/U                       |                    | A-F                | r Liberal E<br>ducation | 1-0-2  | °                |
| My Timetable                                              |                          |                                        |                                  |                   |                           |                    |                    |                         |        |                  |
| up/Substituted Class                                      |                          |                                        |                                  |                   |                           |                    |                    |                         |        |                  |
| Course Drop(Regular     Semester)                         |                          |                                        |                                  |                   |                           |                    |                    |                         |        |                  |
| Course Drop     (Summer/Winter Session)                   |                          |                                        |                                  |                   |                           |                    |                    |                         |        |                  |
| <ul> <li>Change Letter Grade to<br/>S/U Grade</li> </ul>  |                          |                                        |                                  |                   |                           |                    |                    |                         |        |                  |
| <ul> <li>Confirmation of academic<br/>advising</li> </ul> |                          |                                        |                                  |                   |                           |                    |                    |                         |        | ~                |
| Course Registration     Advising Policy                   | [Number of cases         | c1Counts] Found                        |                                  |                   |                           |                    |                    |                         |        |                  |
| Quota Exceeding Course<br>Registration Request List       |                          |                                        |                                  |                   |                           |                    |                    |                         |        | Pl Save          |
| © Grades                                                  |                          |                                        |                                  |                   |                           |                    |                    |                         |        | Create           |
| - Fouro                                                   | Note                     |                                        |                                  |                   |                           |                    |                    |                         |        |                  |